## **Logging Volunteer Hours**

- 1. Login to Plus Portals: <u>https://www.plusportals.com/</u>
- 2. The Primary Parent must sign in to log all volunteer hours.
- 3. Enter all hours under your oldest or only student. (If you have entered information under more than one student you will receive more than one email with hours logged on it. Add these two together for your family total for the year.) Not entering all volunteer hours under the oldest child can cause inconsistent reporting of volunteer hours.
- 4. Click Forms on the main menu bar:

| Home | Calendar | E-Mail & Messages | E-Locker | School Announcements | Directory | Forms |  |
|------|----------|-------------------|----------|----------------------|-----------|-------|--|
|      |          |                   |          |                      |           |       |  |

| Student : Jack Granvall<br>School : ST. JOSEPH'S CATHOLIC SCHOOL | Current Grade : 08<br>Current Year : 2019-20 |     |                  |           |
|------------------------------------------------------------------|----------------------------------------------|-----|------------------|-----------|
| Form Name                                                        | Submitted Date                               | Fee | Select to<br>Pay | Status    |
| View / Edit Volunteer Hours Log                                  | 11-20-2019                                   | NA  | NA               | Submitted |

## 5. Click Volunteer Hours Log under form name:

| Student : Jack  | Granvall               | Current Grade : 08     |     |                  |           |
|-----------------|------------------------|------------------------|-----|------------------|-----------|
| School : ST. JO | SEPH'S CATHOLIC SCHOOL | Current Year : 2019-20 |     |                  |           |
|                 | Form Name              | Submitted Date         | Fee | Select to<br>Pay | Status    |
| View / Edit     | Volunteer Hours Log    | 11-20-2019             | NA  | NA               | Submitted |

6. Click **Add Another** at the bottom of the text box as pictured below:

| Please complete the following form to log volunteer hours for your family. Multiple dates and times may be entered and will be approved by the<br>SJCS office. Click the "Add Another" button to add a new record of information.      |             |                |  |  |  |  |
|----------------------------------------------------------------------------------------------------|-------------|----------------|--|--|--|--|
| All families are required to complete volunteer hours. These hours must be completed and recorded by May 19, 2020. You will receive a summary o volunteer hours showing the total hours completed and remaining hours needed by email. |             |                |  |  |  |  |
|                                                                                                    | Add Another | Delete Section |  |  |  |  |
| Complete all the boxes with the *:                                                                                                    |             | 1              |  |  |  |  |

7. 0

| Please complete the following form to log volunteer hours for your family. Multiple dates and times may be entered and will be approved by the<br>SJCS office. Click the "Add Another" button to add a new record of information.<br>All families are required to complete volunteer hours. These hours must be completed and recorded by May 19, 2020. You will receive a summary of<br>volunteer hours showing the total hours completed and remaining hours needed by email. |                 |             |                |  |  |  |
|----------------------------------------------------------------------------------------------------|-----------------|-------------|----------------|--|--|--|
|                                                                                                    |                 | Add Another | Delete Section |  |  |  |
| *Volunteer Name:                                                                                                    |                 |             |                |  |  |  |
| *Volunteer Activity:                                                                                                    |                 | Other:      |                |  |  |  |
| *Date:                                                                                                    | MMM V DD VYYY V |             |                |  |  |  |
| *Provide a brief description of what you did:                                                                                                    |                 |             |                |  |  |  |
| *Total Time: (decimal form):                                                                                                    |                 |             |                |  |  |  |

8. You must click **Submit** at the bottom of the page to complete the process:

Next Undo Page Print Save and Revisit Later Submit

9. Click **Yes** to confirm the submittal:

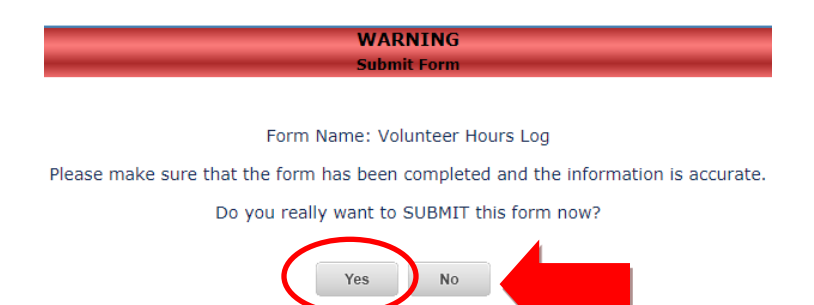

10. Add additional volunteer hours, click on Add Another and complete all the boxes with the \*:

| Please complete the following form to log volunteer hours for your family. Multiple dates and times may be entered and will be approved by the<br>SJCS office. Click the "Add Another" button to add a new record of information.<br>All families are required to complete volunteer hours. These hours must be completed and recorded by May 19, 2020. You will receive a summary of<br>volunteer hours showing the total hours completed and remaining hours needed by email. |                            |  |  |  |  |  |  |
|----------------------------------------------------------------------------------------------------|----------------------------|--|--|--|--|--|--|
|                                                                                                    | Add Another Delete Section |  |  |  |  |  |  |
| *Volunteer Name:                                                                                                    |                            |  |  |  |  |  |  |
| *Volunteer Activity:                                                                                                    | ▼ Other:                   |  |  |  |  |  |  |
| *Date:                                                                                                    | MMM V DD V YYYY V          |  |  |  |  |  |  |
| *Provide a brief description of what you did:                                                                                                    |                            |  |  |  |  |  |  |
| *Total Time: (decimal form):                                                                                                    |                            |  |  |  |  |  |  |

11. You must click **Submit** at the bottom of the page to complete the process:

|    | Undo Page Print Save and Revisit Later Submit                                      | Next |
|----|------------------------------------------------------------------------------------|------|
| 12 | . Click <b>Yes</b> to confirm the submittal:                                       |      |
|    | WARNING                                                                            |      |
|    | Submit Form                                                                        |      |
|    | Form Name: Volunteer Hours Log                                                     |      |
|    | Please make sure that the form has been completed and the information is accurate. |      |
|    | Please make sure that the form has been completed and the mormation is accurate.   |      |
|    | Do you really want to SUBMIT this form how?                                        |      |
|    | Yes No                                                                             |      |

13. Repeat steps 10, 11 and 12 to add additional volunteer hours.